**CALIFORNIA DEPARTMENT OF FOOD AND AGRICULTURE** 

1220 N STREET, SACRAMENTO, CALIFORNIA 95814

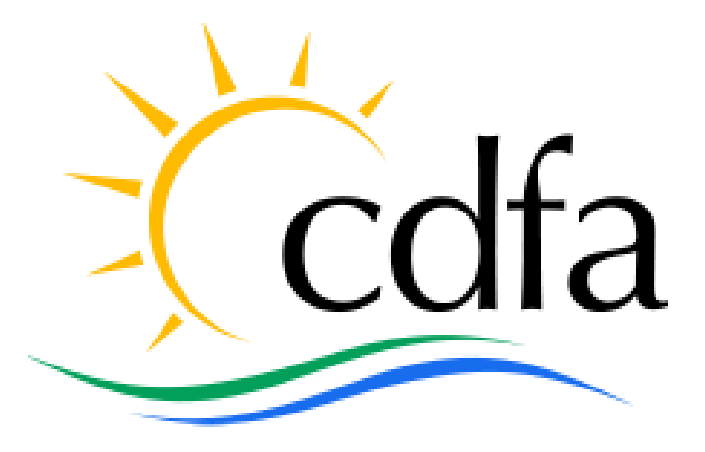

**DIVISION OF MEASUREMENT STANDARDS** REGISTERED SERVICE AGENCY (RSA) PROGRAM

> RSA PORTAL USER GUIDE May 31, 2022

### Table OF Contents

| 1. | Purpose          | 3 |
|----|------------------|---|
| 2. | AGENCY FUNCTIONS | 4 |
| 3. | AGENT FUNCTIONS  | 4 |

# 1. **Purpose**

This Registered Service Agency (RSA) User Guide has been developed to provide a walkthrough of the new RSA system from both Agencies and Agents perspective.

Below are the detailed functionalities available for Agencies and Agents.

## **Agency Functions**

- Login to Online Account
- Change Password
- View Agency Profile
- Update Contact Info
- View/Print Updated Registration
- Upload Standard Certification
- View Associated Agent Info
- Add/Delete Agents/Locations
- View Payment Activity
- Contact DMS

## **Agent Functions**

- Login to Online Account
- Change Password
- View Personal Profile
- Update Contact Info
- View/Print Updated License
- Add/Delete Associated Agencies
- Contact DMS

# 2. AGENCY FUNCTIONS

### • Login to Online Account

- Enter Username and Password
- Click Log in

Note: Password must include numbers, uppercase and lowercase letters, and at least one of these special characters: minimum 15 characters:  $!@#$\%^&*0_+= \{[||;],?/\sim><"$ 

| $\leftarrow$ | $\rightarrow$            | С          | Ô                                                                                                    | https://cdfa.force.com/rsaportal/s/login/                                                                                                    | $\mathcal{P}$ | A∌ | to |  |
|--------------|--------------------------|------------|----------------------------------------------------------------------------------------------------|----------------------------------------------------------------------------------------------------|---------------|----|----|--|
| 大子           | a the state of the state | 「「「「「「「」」」 | the state of the state of the s | CCCER CONTRACTOR CONTRACTOR CONTR |               |    |    |  |
| -            |                          | T.L.       |                                                                                                    | anirudh.reddy@cdfa.ca.gov                                                                                                    |               |    |    |  |
|              |                          |            | 1.5                                                                                                    | â                                                                                                    |               |    |    |  |
|              |                          |            |                                                                                                    | Log in                                                                                                    |               |    |    |  |
| -            |                          |            |                                                                                                    | Forgot your password?                                                                                                    |               |    |    |  |
| 1            |                          |            |                                                                                                    | For Agencies or Agents who need assistance, please<br>contact the RSA Program                                                                                                    |               |    |    |  |
|              | 1 and                    |            |                                                                                                    | LEVI                                                                                                    |               |    |    |  |

### • Change Password

- $\circ$  On top right, select User Profile  $\rightarrow$  My Settings to see below screen
- Click Change Password

|                                                         |                  |             |                    |                     |             | ۲           |
|---------------------------------------------------------|------------------|-------------|--------------------|---------------------|-------------|-------------|
| Home                                                    | Agency Profile 🗸 | Main Contac | t Profile 🗸        | Contact RSA Program | RSA Program |             |
| Settings                                                |                  |             |                    |                     |             |             |
|                                                         |                  |             |                    |                     |             | Cancel Save |
| User Information                                        |                  |             |                    |                     |             |             |
| Usemame                                                 |                  |             | Email Address *    |                     |             |             |
| anirudh.agoncy@cdfa.ca.gov                              |                  |             |                    | gmail.com           |             |             |
| Password<br>Change Password                             |                  |             |                    |                     |             |             |
| Location                                                |                  |             |                    |                     |             |             |
| Language                                                |                  |             | Locale             |                     |             |             |
| English                                                 |                  | *           | English (United St | ates)               |             | ÷           |
| Time Zone                                               |                  |             |                    |                     |             |             |
| (GMT-07:00) Pacific Daylight Time (America/Los_Angeles) |                  | *           |                    |                     |             |             |
|                                                         |                  |             |                    |                     |             | Cancel      |

 Enter Current Password, New Password and Verify New Password. Click 'Save' to save new password or click 'Cancel' to proceed without changing existing password.

|                                                      |                                                |                                                                                                    |                                                                           |                                     | RSA Program 🗙 |             |
|------------------------------------------------------|------------------------------------------------|----------------------------------------------------------------------------------------------------|---------------------------------------------------------------------------|-------------------------------------|---------------|-------------|
| Settings                                             |                                                |                                                                                                    | Change My Passw                                                           | ord                                 |               |             |
| User Information                                     | You mus<br>* Your pr<br>* Your pr<br># Your pr | t adhere to the following pas-<br>issword must be at least 15 c<br>issword must include numbe<br>${}^{*}(0) \mapsto -\Theta[1]_{12}(2^{1}) \rightarrow c^{*}$ | sword rules:<br>haracters long.<br>rs, uppercase and lowercase letters, a | nd at least one of these special ch | aracters:     | Cancel Save |
| semane<br>nirudh.agency@cdfa.ca.gov<br>Password      | •                                              | Current Password                                                                                                    | Ĩ                                                                         |                                     |               |             |
| henge Pessword<br>ocation                            | · ·                                            | New Password                                                                                                    |                                                                           |                                     |               |             |
| anguage<br>nglish                                    |                                                |                                                                                                    |                                                                           |                                     | Cancel Save   | *           |
| ime Zone<br>GMT-07-00) Pacific Daylight Time (Americ | n/Los_Angeles)                                 |                                                                                                    | *:                                                                        |                                     |               |             |

### • View Agency Profile

○ Select Agency Profile  $\rightarrow$  View Account

| tatus Legal Entity<br>active Corporation           |                                   |                                                  |               |     |
|----------------------------------------------------|-----------------------------------|--------------------------------------------------|---------------|-----|
| Account Name<br>INTEGRATED PETROLEUM SOLUTIONS 123 | DBA Name<br>DBA: INTEGRATED PETRO | Associated Locations(2                           | 2+)           | New |
| Account Number<br>1234567890                       | DBA Name Expiration Date          | Encation ID<br>Empire state location             | Type<br>Other |     |
| Status<br>Active                                   | Parent Account                    | Address<br>1 Apple street, Big Apple, .<br>09989 | Status        |     |
| Legal Entity<br>Corporation                        |                                   | Edit                                             |               |     |
| ✓ Address Information                              |                                   |                                                  |               |     |
| Billing Address                                    |                                   |                                                  |               |     |
| Hello street 1223                                  |                                   | Location ID                                      | Туре          |     |
| San Jose, CA 95128                                 |                                   | testing 2                                        | Other         |     |
| United States                                      |                                   | Address                                          | Status        |     |
|                                                    |                                   | test street NY NY 01111                          | Inactive      |     |

o Scroll down to see details on to the right

## • Update Contact Info

- Select Main Contact Profile → View Contact, to see your Email, Phone, Name, Account Name, Title and Phone
- o Select Pencil as highlighted to edit details

| A CLARKER F                             |      |                  |                        |                     |                           |                  | ٩        |
|-----------------------------------------|------|------------------|------------------------|---------------------|---------------------------|------------------|----------|
|                                         | Home | Agency Profile 🗸 | Main Contact Profile 🗸 | Contact RSA Program | RSA Program               |                  |          |
| Contact<br>Anirudh Reddy                |      |                  |                        |                     |                           |                  |          |
| Email Phon<br>anirudh.reddy@cdfa.ca.gov | •    |                  |                        |                     |                           |                  |          |
| Details                                 |      |                  |                        |                     | Open Activities (4)       |                  |          |
| Anirudh Reddy                           |      |                  |                        |                     | Subject                   | Status           |          |
| Email<br>anirudh.reddy@cdfa.ca.gov      |      |                  |                        |                     | Please approve Anirudh Re | Pending Approval | ¥        |
| Account Name                            |      |                  |                        |                     | Please approve Madhukar   | Pending Approval | ¥        |
| LOS ANGELES ELECTRIC                    |      |                  |                        |                     | Please approve Madhukar   | Pending Approval | v        |
| Title                                   |      |                  |                        |                     | Please approve Madhukar   | Pending Approval |          |
| Phone                                   |      |                  |                        | 7                   |                           |                  | View All |

#### View/Print Updated Registration ٠

 $\circ$  Click on Agency Profile  $\rightarrow$  Print Registration, to view and print your Active Registration

| Home Agency Profile         | ✓ Main Contact Profile ✓                                                                                                    | Contact RSA Program                                                          | RSA Program            |             |
|-----------------------------|----------------------------------------------------------------------------------------------------|------------------------------------------------------------------------------|------------------------|-------------|
| - + Q 🕶                     | ☐B Page view   A <sup>N</sup> Read aloud                                                                                                    | I Add text ↓ ∀ Draw                                                          | ∽ ∀ Highlight ~        | 🖉 Erase   🖨 |
| CALIFORNIA DEMANTANT OF     | STATE OF CALIF<br>DEPARTMENT OF FOOD AND<br>DIVISION OF MEASUREMEN<br>6709 Florin Perkins R4, Ste. 100, St.<br>Telephone (916) 229-3000 - R3 | DRNIA<br>AGRICULTURE<br>T STANDARDS<br>scramento, CA 95828<br>SA@cdfa.ca.gov |                        |             |
| SERVI<br>No person sha      | CE AGENCY REGISTRATIO                                                                                                    | N CERTIFICATE<br>cy unless registered by the                                 |                        |             |
| Secretary of Foo<br>been    | od and Agriculture and the current regist<br>paid. (California Business and Professi                                                         | ration fee and penalties have<br>on Code §12532)                             |                        |             |
| RE                          | GISTRATION YEAR: 02/14/2022                                                                                                    | - 02/14/2023                                                                 | 44-051(Rev 6/05)       |             |
| INTEGRATED PETROLEUM        | Registration No                                                                                                    | 1025-612                                                                     | 1234567890<br>\$675.00 |             |
| SOLUTIONS 123               | Effective Date                                                                                                    |                                                                              | 02/14/2022             |             |
| ATTN: Madhukar Agency Reddy | Registration Expires                                                                                                    |                                                                              | 02/14/2023             |             |
| Main Ctc                    |                                                                                                    |                                                                              |                        |             |
| Hello street 1223           |                                                                                                    |                                                                              |                        |             |

#### Upload Standard Certification •

 $\circ$  Click on Agency Profile  $\rightarrow$  View Account, on the right side, find Files placeholder

| Title |     | Owner      | Last Modifi | Size |   |
|-------|-----|------------|-------------|------|---|
|       | Tes | Madhukar R | 5/23/2022,  | 5KB  | • |
|       | UA  | Madhukar R | 5/17/2022,  | 4KB  | • |
|       | UA  | Madhukar R | 5/17/2022,  | 4KB  |   |

 $\circ$  Click on Add Files  $\rightarrow$  Opens a pop up with Upload Files

|                                         | Select Files                                                             |
|-----------------------------------------|--------------------------------------------------------------------------|
| 1 Upload Files                          | Q Search Files                                                           |
| Owned by Me<br>Shared with Me<br>Recent | You don't have any files here. Try a different filter, or upload a file. |
| Following<br>Related Files              |                                                                          |
|                                         |                                                                          |
| 0 of 10 files selected                  | Cancel Add                                                               |

- $\circ$   $\,$  Click on Upload Files and then select a Standard Certification file from your computer
- Then Click on "Add"

# • View Associated Agent Info

◦ Select Agency Profile → View Account, on the right side, find 'Agents' placeholder which lists any Agents associated to your Agency

| Contact ID               | Contact License Number |
|--------------------------|------------------------|
| Madhukar Reddy - Agent 3 | 34215                  |
| itatus                   | Contact Status         |
| ending Payment           | Active                 |
|                          |                        |
|                          |                        |

# • Click on View All to see all Agents

| Accour<br>Relat | nts > INTEGRATED PETROLEUM SOLUTIONS 123<br>ed Contacts        |                 |        |            |                 | Add Relationship |
|-----------------|----------------------------------------------------------------|-----------------|--------|------------|-----------------|------------------|
| 2 items         | <ul> <li>Sorted by Last Name - Updated a minute ago</li> </ul> |                 |        |            |                 | ₽ C T            |
|                 | Contact Name                                                   | Status          | $\vee$ | License No | License To Date | ~                |
| 1               | Madhukar Reddy - Agent 3                                       | Pending Payment |        | 34215      | 1/10/2023       | V                |
| 2               | Madhukar Agency Reddy Main Ctc                                 |                 |        |            |                 | ▼                |

# • Add Agent

- Select Agency Profile → View Account, on the right side, find Agent's placeholder
- Click on "Add Agent"

| Assound Contact Delationship Information |                           |
|------------------------------------------|---------------------------|
| *Account                                 | *Contact                  |
| INTEGRATED PETROLEUM SOLUTIONS 123 X     | Anirudh Reddy - Agent 1 × |
|                                          | Status                    |
|                                          | Pending Payment 🔻         |
|                                          |                           |
|                                          |                           |

o Type Agent Name in Contact, Select the Agent

- Click "Save"
- Delete Agents
  - Select Agency Profile → View Account, onto the right side, find 'Agents' placeholder
  - Click "View All"
  - Select 'Edit Relationship' from the triangle button for agent

| Rela   | ted Contacts                                    |                 |        |            |                 | Add Relation | ship |
|--------|-------------------------------------------------|-----------------|--------|------------|-----------------|--------------|------|
| 2 item | s • Sorted by Last Name • Updated 5 minutes ago |                 |        |            |                 | \$ • C       | Y    |
|        | Contact Name                                    | ✓ Status        | $\vee$ | License No | License To Date | $\vee$       |      |
| 1      | Madhukar Reddy - Agent 3                        | Pending Payment |        | 34215      | 1/10/2023       |              | •    |
| 2      | Madhukar Agency Reddy Main Ctc                  |                 |        |            |                 |              | V    |

Select Status to Inactive

|                                             | Home Agency Profile 🗸 Main Contact       | t Profile 🗸 Contact RSA Program RSA Program |                |
|---------------------------------------------|------------------------------------------|---------------------------------------------|----------------|
| ounts > INTEGRATED PETROLEUM SOLUT          | TONS 123                                 | ×                                           | Add Relations! |
| ems - Sorted by Last Name - Updated 9 minut |                                          | Contest Deletionship                        | \$ · C         |
| Contact Name                                | Edit Account C                           | ontact kelationship                         | Date 🗸         |
| Madhukar Reddy - Agent 3                    |                                          |                                             |                |
| Madhukar Agency Reddy Main Ctc              | Account Contact Relationship Information | -None-                                      |                |
|                                             | INTEGRATED PETROLEUM SOLUTIONS 123       | Active                                      |                |
|                                             |                                          | Inactive                                    |                |
|                                             |                                          | Pending medere                              |                |
|                                             |                                          | ✓ Pending Payment                           |                |
|                                             |                                          | Cancel Save & New Save                      |                |

- Click on "Save"
- Add Location
  - Select Agency Profile → View Account, onto the right side, find 'Associated Locations' placeholder
  - o Click on "New"

|                                                                                                    | Ad                            | d Location                  |                                                                                                    |          |
|----------------------------------------------------------------------------------------------------|-------------------------------|-----------------------------|----------------------------------------------------------------------------------------------------|----------|
| · Charles *                                                                                                    | Address Location - New Action |                             |                                                                                                    |          |
|                                                                                                    | Home *Account                 |                             | A Program                                                                                                    |          |
|                                                                                                    | INTEGRATED PETROLEUM SOLUTION | S 123                       | ×                                                                                                    |          |
| Account<br>INTEGRATED PETROLEUM SO                                                                                                    | UTIONS *Location Name         |                             |                                                                                                    |          |
|                                                                                                    | · los                         |                             | _                                                                                                    |          |
| tive Corporation                                                                                                    | Other                         |                             | :                                                                                                    |          |
|                                                                                                    | Address                       |                             |                                                                                                    |          |
|                                                                                                    | Street                        |                             |                                                                                                    |          |
|                                                                                                    |                               |                             | sociated Locations                                                                                              |          |
| TEGRATED PETROLEUM SOLUTIONS 123                                                                                                    |                               | 100 - 20 ap - 1 - 2 - 2 - 2 |                                                                                                    |          |
|                                                                                                    | City                          | State/Province              | on ID                                                                                                    |          |
| 234567890                                                                                                    | Zie Restel Code               | Carata                      | _                                                                                                    |          |
|                                                                                                    | Zip/Postal Code               | LISA                        | pie street, Big Apple,                                                                                          |          |
| cuive                                                                                                    |                               | USA                         | 9                                                                                                    |          |
|                                                                                                    | * Status                      |                             |                                                                                                    |          |
| Andrew Information                                                                                                    | Pending Payment               |                             | · .                                                                                                    |          |
| Address Information                                                                                                    |                               | Energy                      |                                                                                                    |          |
|                                                                                                    |                               | Add Loc                     | 4100                                                                                                    |          |
|                                                                                                    |                               |                             | e 2                                                                                                    |          |
|                                                                                                    |                               |                             |                                                                                                    |          |
|                                                                                                    |                               |                             | treet, NY, NY, 01111                                                                                            | Inactive |
| 0                                                                                                    |                               |                             | in the second second second second second second second second second second second second second second second |          |
| SSOM RIVER                                                                                                    |                               |                             |                                                                                                    |          |
| and the second second se |                               |                             |                                                                                                    |          |
| Alamitos Blossom Hill Rd                                                                                                    |                               |                             |                                                                                                    |          |
| CODELO Map data 62022 Google                                                                                                    |                               |                             |                                                                                                    |          |
|                                                                                                    |                               |                             |                                                                                                    | Primary  |

- Give Location and Address
- Click on "Add Location" to Save

# • Delete Location

 Select Agency Profile → View Account, onto the right side, find 'Associated Locations' placeholder

X

- o Go to Location, click on "Edit"
- Select Status to 'Inactive'

| *Account  Account  INTEGRATED PETROLEUM SOLUTIONS 123  *Cocation Name Blank address test  Type Other  Address Street  test street  City NY Zip/Postal Code Country 99999 USA  *Status Pending Payment  Postboo                                                                                                    | *Account INTEGRATED PETROLEUM SOLUTIONS 123 *Location Name Blank address test *Type Other Address Street test street City NY Zip/Postal Code 99999    | State/Province                  | ion ID<br>ting<br>ting         |
|----------------------------------------------------------------------------------------------------|----------------------------------------------------------------------------------------------------|---------------------------------|--------------------------------|
| * Account  INTEGRATED PETROLEUM SOLUTIONS 123  * Location Name Blank address test * Type Other Other  Address Street test street City NV Cip/Postal Code NV State/Province NY Sign/Postal Code Country 99999 USA * Status Pending Payment                                                                                                    | * Account  INTEGRATED PETROLEUM SOLUTIONS 123  *Location Name Blank address test *Type Other Address Street test street City NY Zip/Postal Code 99999 | State/Province                  | Con ID<br>ting<br>rss.         |
| INTEGRATED PETROLEUM SOLUTIONS 123     X       *Location Name     Blank address test       *Type     Other       Other     *       Address     Street       test street     ////////////////////////////////////                                                                                                    | INTEGRATED PETROLEUM SOLUTIONS 123  *Location Name Blank address test *Type Other Address Street test street City NY Zip/Postal Code 99999            | State/Province                  | ion ID<br>ting<br>tas          |
| * Location Name Blank address test * Type Other Cher Cher Chy State/Province NY State/Province NY Sip/Postal Code Country S9999 USA * Status Pending Payment Checkbook Pending Payment Checkbook Checkbook Che | * Location Name Blank address test * Type Other Address Street test street City NY Zip/Postal Code 99999                                              | State/Province                  | ion ID<br>iting<br>iss         |
| Blank address test *Type Other Address Street test street City NV Zip/Postal Code Country 99999 USA *Status Pending Payment *Status Pending Payment *Status                                                                                                    | Blank address test *Type Other Address Street test street City NY Zip/Postal Code 99999                                                               | State/Province                  | ion II.<br>ting<br>ess<br>Edit |
| *Type Other  Address Street  test street  City State/Province NY Zip/Postal Code Country 99999 USA  *Status Pending Payment None Inactive                                                                                                    | * Type<br>Other<br>Address<br>Street<br>test street<br>City<br>NY<br>Zip/Postal Code<br>99999                                                         | State/Province                  | ion II<br>iting<br>ess<br>Edit |
| Other        ÷        Address     Street       test street         City     State/Province       NY     NY       Zip/Postal Code     Country       99999     USA       *Status     Pending Payment      None     Inactive                                                                                                    | Other Address Street test street City NY Zip/Postal Code 99999                                                                                        | \$ State/Province NY Country    | ting<br>ess                    |
| Address Street  test street  City State/Province NY Zip/Postal Code Country 99999 USA *Status Pending PaymentNone Inactive                                                                                                    | Address<br>Street test street City NY Zip/Postal Code 99999                                                                                           | State/Province<br>NY<br>Country | ess<br>Edill                   |
| Street  test street  City NV Zip/Postal Code Country 99999 USA *Status Pending PaymentNone Inactive                                                                                                    | Street test street City NY Zip/Postal Code 99999                                                                                                    | State/Province<br>NY<br>Country | Edit.                          |
| test street City State/Province NY Zip/Postal Code Country 9999 USA *Status Pending Payment                                                                                                    | test street<br>City<br>NY<br>Zip/Postal Code<br>99999                                                                                                 | State/Province<br>NY<br>Country | Edit                           |
| City State/Province NY State/Province NY State/Province State/Province NY State/Province NY States USA States States Stat | City<br>NY<br>Zip/Postal Code<br>99999                                                                                                    | State/Province NY Country       |                                |
| NY     NY       Zip/Postal Code     Country       99999     USA       *Status     Pending Payment      None     Inactive                                                                                                    | NY<br>Zip/Postal Code<br>99999                                                                                                    | Country                         |                                |
| Zip/Postal Code Country 99999 USA *Status Pending PaymentNone Inactive                                                                                                    | Zip/Postal Code<br>99999                                                                                                    | Country                         |                                |
| 99999 USA *Status Pending Payment *Inactive                                                                                                    | 99999                                                                                                    |                                 | ion II                         |
| *Status Pending Payment  -None Inactive                                                                                                    |                                                                                                    | USA                             | add                            |
| Pending Payment                                                                                                    | * Status                                                                                                    |                                 | 855                            |
| None                                                                                                    | Pending Payment                                                                                                    | \$                              | treet                          |
| Inactive                                                                                                    | None                                                                                                    |                                 |                                |
| Pending Payment                                                                                                    | Inactive<br>Pending Payment                                                                                                    | 5                               | - 188                          |
| Pending Payment                                                                                                    | Perong Poyment                                                                                                    |                                 | - 188                          |
|                                                                                                    |                                                                                                    |                                 | - 18                           |
|                                                                                                    |                                                                                                    |                                 | evic                           |
|                                                                                                    |                                                                                                    |                                 | - 188                          |
|                                                                                                    |                                                                                                    |                                 | e Na                           |
|                                                                                                    |                                                                                                    |                                 | Dispe                          |
|                                                                                                    |                                                                                                    |                                 |                                |

Click "Save Location"

# • View Payment Activity

 ○ Click Agency Profile → View Account, scroll down on the right to find 'Regulatory Transaction Fees' to see all payment activities

| FFF 00000007                                            | fotal Fee Amount |     |        |
|---------------------------------------------------------|------------------|-----|--------|
| FEE-00000007                                            | \$075.00         |     |        |
| Status                                                  | Paid Amount      |     |        |
| Paid                                                    | \$400.00         |     |        |
| Regulatory Transaction Fee Id                           | Total Fee Amount |     |        |
| FEE-00000016                                            | \$200.00         |     |        |
| Status                                                  | Paid Amount      |     |        |
| Due                                                     | \$0.00           |     |        |
|                                                         |                  |     |        |
| Populatory Transaction Foo Id                           | Total Foo Amount |     |        |
| FEE-000000006                                           | \$525.00         |     |        |
| Status                                                  | Paid Amount      |     |        |
| Paid                                                    | \$25.00          |     |        |
|                                                         |                  |     |        |
|                                                         |                  |     |        |
|                                                         |                  | Vie | ew All |
|                                                         |                  |     |        |
| NTEGRATED PETROLEUM SOLUTIONS 123<br>Y Transaction Fees |                  |     |        |

- Make Payment
  - Click Agency Profile → Make Payment, to see any transactions available to make payment.
  - Select associated transaction(s) and click Make Payment to proceed with Payments

|                                                                                                    |                    |                                   |               | ٩                       |
|----------------------------------------------------------------------------------------------------|--------------------|-----------------------------------|---------------|-------------------------|
| Home Agency Pr                                                                                                    | ofile A Main Conta | act Profile 🗸 Contact RSA Program | n RSA Program |                         |
| Make a Payment for Locations and/or Agen<br>Select the Locations and Agents you need to make a payment for<br>Print Reg | ount Make Payment  |                                   |               | Make Payment            |
| Name ~                                                                                                    | Status             | ~                                 | Amount        | ~                       |
| New Location - testing 2                                                                                                | Due                |                                   |               | \$100.00                |
| New Location - Blank address test                                                                                       | Due                |                                   |               | \$100.00                |
|                                                                                                    |                    |                                   |               | Total Amount : \$200.00 |

### • Click on 'Make Payment' again to make sure the transaction value

| A DELEMENT AND A DELEMENT                                  |           |                               |         |                      |                |        |             |        | ٢                        |
|------------------------------------------------------------|-----------|-------------------------------|---------|----------------------|----------------|--------|-------------|--------|--------------------------|
|                                                            | Home      | Agency Prot                   | ile 🗸   | Main Contact Profile | Contact RSA Pr | ogram  | RSA Program |        |                          |
| Make a Payment for L<br>Select the Locations and Agents yo | _ocations | and/or Age<br>e a payment for | nts     |                      |                |        |             |        |                          |
|                                                            |           |                               |         |                      |                |        |             | Cancel | Make Payment             |
| Name                                                       |           | $\sim$                        | Status  |                      | ~              | Amount |             |        | ~                        |
| New Agent - becca Agent                                    |           |                               | Pending |                      |                |        |             |        | \$25.00                  |
|                                                            |           |                               |         |                      |                |        |             | т      | Cotal Americant - 626.00 |

 Proceed with either electronic check or Credit Card, and follow screens to complete payment

| → C                                                                                           | ulture/cdfapayments1/billpreview.aspx                                                                                                    | A" to te 🕀 😩                                   |
|-----------------------------------------------------------------------------------------------|----------------------------------------------------------------------------------------------------|------------------------------------------------|
| Codfa California department of Food and Agriculture                                           |                                                                                                    | <b>CDFA Payments</b>                           |
| Payment Method                                                                                |                                                                                                    |                                                |
|                                                                                               | <ul> <li>* Indicates required field</li> <li>Payment Information</li> <li>Description: Anirudh Reddy</li> <li>Amount Due: \$25</li> <li>Choose method of payment</li> <li>Pay by electronic check</li> <li>* Account Type: Personal ~</li> <li>Pay by credit card</li> <li>Visa *</li> <li>Back Next Exit</li> </ul> |                                                |
| I trademarks, service marks and trade names used in this material are the property<br>energy. | r of their respective                                                                                                    | Powered by PayPoint(<br>PayPoint Privacy Polic |

## • Contact RSA Program Staff

- Click on 'Contact RSA Program' to send an email to RSA Program Staff for any questions or comments you may have
- $\circ$   $\;$  To Address: is auto populated with RSA Program Staff mailbox  $\;$
- o Subject: Enter a relevant subject for this email
- Body: Provide a brief description for the purpose of this email
- Click 'Send Email' button to send an email to RSA Program Staff

|                            | Home           | Agency Profile 🗸 | Main Contact Profile 🗸 | Contact RSA Program | RSA Program |  |
|----------------------------|----------------|------------------|------------------------|---------------------|-------------|--|
|                            |                |                  | Contact Sup            | port                |             |  |
| Address                    |                |                  |                        |                     |             |  |
| dfa.dms_as_rsa@cdfa.ca.gov |                |                  |                        |                     |             |  |
| bject                      |                |                  |                        |                     |             |  |
|                            |                |                  |                        |                     |             |  |
|                            |                |                  |                        |                     |             |  |
| Salesforce Sans v 12 v     | B I <u>U</u> 5 | = 18 40 40 E     |                        |                     |             |  |
| Description                |                |                  |                        |                     |             |  |
|                            |                |                  |                        |                     |             |  |
|                            |                |                  |                        |                     |             |  |
|                            |                |                  |                        |                     |             |  |
|                            |                |                  |                        |                     |             |  |
|                            |                |                  |                        |                     |             |  |
|                            |                |                  |                        |                     |             |  |
|                            |                |                  |                        |                     |             |  |
|                            |                |                  |                        |                     |             |  |
|                            |                |                  |                        |                     |             |  |
|                            |                |                  |                        |                     |             |  |
|                            |                |                  |                        |                     |             |  |

# 3. AGENT FUNCTIONS

- Login to Online Account
  - Enter your Username and Password and click 'Log in' to login to the RSA Portal

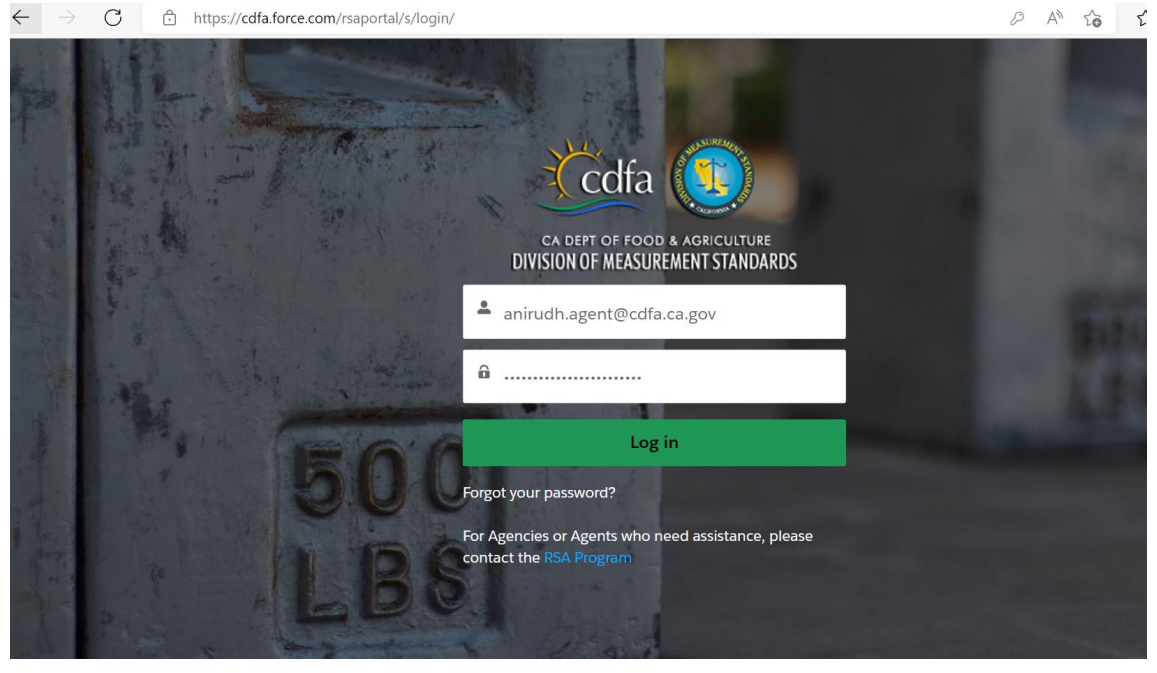

- Change Password
  - $\circ$  On top right, select User Profile  $\rightarrow$  My Settings to see below screen
  - Click Change Password

| AND AND AND AND AND AND AND AND AND AND          |          |                  |            |                 |                     |             |        |      |
|--------------------------------------------------|----------|------------------|------------|-----------------|---------------------|-------------|--------|------|
|                                                  | Home     | Agency Profile 🗸 | Main Conta | ct Profile 🗸    | Contact RSA Program | RSA Program |        |      |
| Settings                                         |          |                  |            |                 |                     |             |        |      |
|                                                  |          |                  |            |                 |                     |             | Cancel | Save |
| User Information                                 |          |                  |            |                 |                     |             |        |      |
| Usemame                                          |          |                  |            | Email Address   |                     |             |        |      |
| anirudh.agency@cdfa.ca.gov                       |          |                  |            |                 | Øgmail.com          |             |        |      |
| Password<br>Change Password                      |          |                  |            |                 |                     |             |        |      |
| Location                                         |          |                  |            |                 |                     |             |        |      |
| Language                                         |          |                  |            | Locale          |                     |             |        |      |
| English                                          |          |                  | *          | English (United | States)             |             | *      |      |
| Time Zone                                        |          |                  |            |                 |                     |             |        |      |
| (GMT-07:00) Pacific Daylight Time (America/Los_A | Ingeles) |                  | •          |                 |                     |             |        |      |
|                                                  |          |                  |            |                 |                     |             | Cancel | Saro |

 Enter Current Password, New Password and Verify New Password and click 'Save' to new password or click 'Cancel' to proceed without changing existing password. С

# • View Personal Profile

| 0 | Click Agent Profile | $\rightarrow$ | View | Contact, | to see | personal | details |
|---|---------------------|---------------|------|----------|--------|----------|---------|
|---|---------------------|---------------|------|----------|--------|----------|---------|

| South States                    |                                                |                           |                          |                                         |                             |                                                                          | 4                       |
|---------------------------------|------------------------------------------------|---------------------------|--------------------------|-----------------------------------------|-----------------------------|--------------------------------------------------------------------------|-------------------------|
|                                 |                                                |                           |                          | Agent Profile 🗸                         | Contact RSA Program         | RSA Program                                                              |                         |
| <b>E</b>                        | <sub>Contact</sub><br>Anirudh Agent            |                           |                          |                                         |                             |                                                                          |                         |
| Emali<br>cdfates                | ter5@gmall.com                                 | Status<br>Active          | License No<br>1234567890 | License From Date<br>5/2/2022           | License To Date<br>5/2/2025 |                                                                          |                         |
| Details                         |                                                |                           |                          |                                         |                             | Agency(2)                                                                | Add Agency              |
| Name<br>Anirudh                 | Agent                                          |                           |                          | Status<br>Active                        |                             | If you don't see your Assessy places (                                   | contact the DSA Program |
| License N<br>1234567            | io<br>7890                                     |                           |                          | Emali<br>cdfatester5@gmail.com          |                             | in foo don't see foor Agency, prese o                                    | contact the Nam Program |
| Ucense F<br>5/2/202             | rom Date<br>22                                 |                           |                          | Phone<br>123-456-7890                   |                             | Account Name Sta<br>Anirudh Agency Per                                   | tus<br>ndlng Payment    |
| License T<br>5/2/202            | o Date<br>25                                   |                           |                          | Proof Of Identity<br>CA Drivers License |                             |                                                                          |                         |
|                                 |                                                |                           |                          | Identity No<br>12345                    |                             | Account Name Sta<br>Grilalva Agency Per                                  | tus<br>nding Payment    |
| ✓ Add                           | ress Information                               |                           |                          |                                         |                             |                                                                          |                         |
| Maling A<br>123 N. P<br>Modesto | iddress<br>Iark St.<br>J., CA 98405            |                           |                          |                                         |                             |                                                                          | View All                |
| United S                        | Gracidada Park<br>Gracidada Park<br>Necihari S | Marins Ave<br>notes fore- |                          |                                         |                             | Person Examinations (1)<br>Effective from Effective To<br>5/2/2022, 12:0 | Result                  |
| ↓ Add                           | itional Information                            |                           |                          |                                         |                             |                                                                          | View A                  |
| Account I<br>Aments             | Name                                           |                           |                          |                                         |                             |                                                                          |                         |
| Agents                          |                                                |                           |                          |                                         |                             | <b>1</b>                                                                 |                         |

- Update Contact Info
  - Select Agent Profile → View Contact, to see your Name, Email, Phone, and address, etc.
  - Select Pencil as highlighted to edit details

|                                                                             |                  |                     | Agent Profile                           |                             | RSA Program                          |                                                              |  |  |
|-----------------------------------------------------------------------------|------------------|---------------------|-----------------------------------------|-----------------------------|--------------------------------------|--------------------------------------------------------------|--|--|
| Contact<br>Ms. Madhukar MI Re                                               | ddy one          |                     | View Contact<br>Print License           | Contact                     |                                      |                                                              |  |  |
| Email<br>madhukar.reddy@cdfa.ca.gov                                         | Status<br>Active | License No<br>15520 | License From Date<br>3/1/2018           | License To Date<br>3/1/2023 |                                      |                                                              |  |  |
| Details                                                                     |                  |                     |                                         |                             |                                      |                                                              |  |  |
| Name<br>Ms. Madhukar MI Reddy one                                           |                  |                     | Status<br>Active                        |                             | Agency(3+)                           | Add Agenc                                                    |  |  |
| icense No<br>15520                                                          |                  |                     | Email<br>madhukar.reddy@cdfa.ca.gov     |                             | If you don't see your Agency, pl     | If you don't see your Agency, please Contact the RSA Program |  |  |
| License From Date<br>3/1/2018                                               |                  |                     | Phone<br>732-456-3456                   |                             | Account Name                         | Status                                                       |  |  |
| License To Date<br>3/1/2023                                                 |                  |                     | Proof Of Identity<br>CA Drivers LIcense |                             | Theodore Schees, inc                 | Incore                                                       |  |  |
| ✓ Address Information                                                       |                  |                     | Identity No<br>863450                   |                             | Account Name<br>LOS ANGELES ELECTRIC | Status<br>Inactive                                           |  |  |
| Aaling Address<br>1051 Ginger Lane<br>%Secataway, CA 08854<br>Jnited States | 5                |                     |                                         |                             | Account Name<br>HOBART SALES         | Status<br>Pending Payment                                    |  |  |
| Piscataway                                                                  | 5                |                     |                                         |                             | Account Name                         | Status                                                       |  |  |

• View/Print Updated License

 ○ Click Agent Profile dropdown → Click Print License, to view and print the Service Agent License

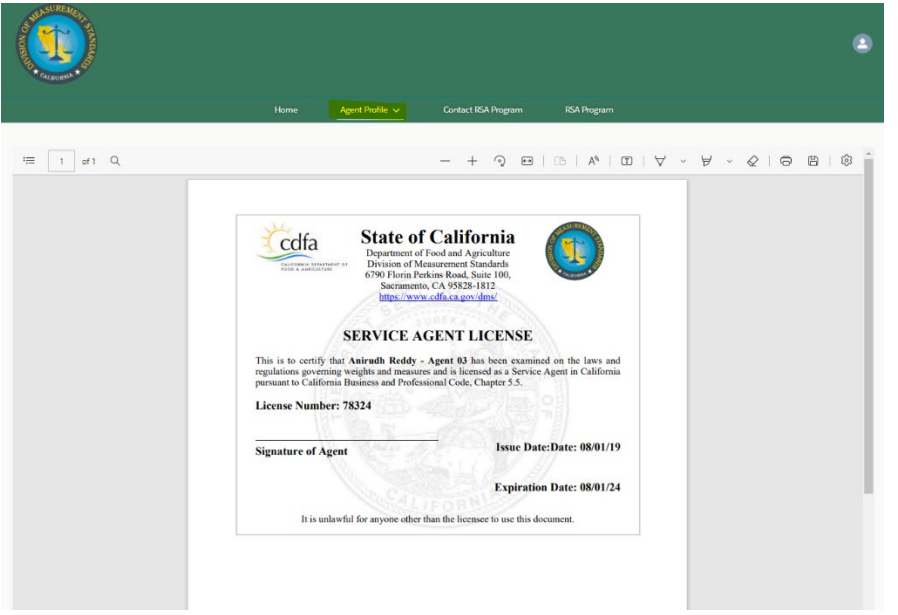

- Add/Delete Associated Agencies
  - $\circ$  Click Agent Profile  $\rightarrow$  View Contact, find Agency placeholder to the right.

|                                        |          |            | a second second s | C                   | 074 0     |                                     |                                |
|----------------------------------------|----------|------------|----------------------------------------------------------------------------------------------------|---------------------|-----------|-------------------------------------|--------------------------------|
|                                        |          | Porte      | Agent Pronie V                                                                                                    | Contact IGA Program | KGA Progr | Im                                  |                                |
| Contact<br>Ms. Madhukar MI Re          | iddy one |            |                                                                                                    |                     |           |                                     |                                |
| Email                                  | Status   | License No | License From Date                                                                                                    | License To Date     |           |                                     |                                |
| maunukar.reopygycola.ca.gov            | ACTIVE   | 10020      | 3/1/2010                                                                                                    | 5/1/2025            |           |                                     |                                |
| talls                                  |          |            |                                                                                                    |                     |           |                                     |                                |
| ame<br>Is. Madhukar MI Reddy one       |          |            | Status<br>Active                                                                                                    |                     |           | Agency(3+)                          | Add Agency                     |
| cense No<br>5520                       |          |            | Emaîl<br>madhukar.reddy@cdfa.ca.go                                                                                                    | v                   |           | If you don't see your Agency, p     | please Contact the RSA Program |
| cense From Date<br>/1/2018             |          |            | Phone<br>732-450-3450                                                                                                    |                     |           | Account Name                        | Status                         |
| License To Date 3/1/2023               |          |            | Proof Of Identity<br>CA Drivers License                                                                                                    |                     |           | PRODUCT SCREES, INC.                | in accive                      |
|                                        |          |            | Identity No<br>863450                                                                                                    |                     |           |                                     |                                |
| Address Information                    |          |            |                                                                                                    |                     |           | LOS ANGELES ELECTRIC                | Status<br>Inactive             |
| talling Address                        |          |            |                                                                                                    |                     |           |                                     |                                |
| 051 Ginger Lane<br>Iscataway, CA 08854 |          |            |                                                                                                    |                     |           |                                     |                                |
| inited States                          |          |            |                                                                                                    |                     |           | Account Name<br>HOBART SALES        | Status<br>Pending Payment      |
|                                        |          |            |                                                                                                    |                     |           |                                     |                                |
| Piscataway                             | 0        |            |                                                                                                    |                     |           |                                     |                                |
| Coogla Map cata                        | Ave.     |            |                                                                                                    |                     |           | Account Name<br>Certified Scales HQ | Status<br>Pending Payment      |
| Additional Information                 |          |            |                                                                                                    |                     |           |                                     |                                |
| ccount Name                            |          |            |                                                                                                    |                     |           |                                     |                                |

- Click Add Agency, to request association to an Agency
- Type Agency name to find the Agency and click Save. This will automatically send a request to the Agency

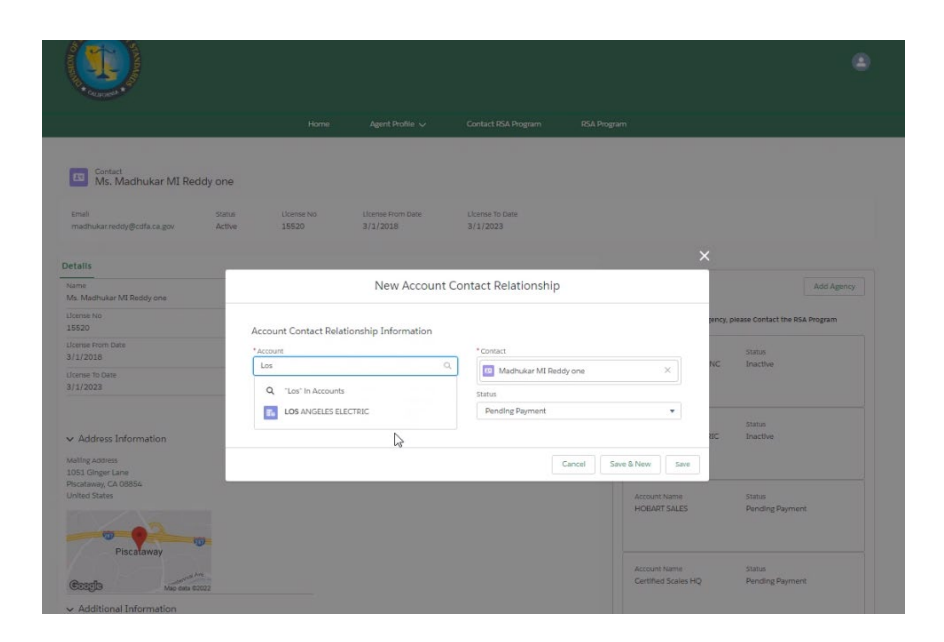

- Contact DMS
  - Click on 'Contact RSA Program' to send an email to RSA Program Staff for any questions or comments you may have
  - o To Address: is auto populated with RSA Program Staff mailbox
  - o Subject: Enter a relevant subject for this email
  - Body: Provide a brief description for the purpose of this email
  - o Click 'Send Email' to send an email to RSA Program Staff

|                             |               |                 |                     |             | ۲ |
|-----------------------------|---------------|-----------------|---------------------|-------------|---|
|                             | Home          | Agent Profile 🗸 | Contact RSA Program | RSA Program |   |
|                             |               | Conta           | ict Support         |             |   |
| ToAddress                   |               |                 |                     |             |   |
| cdfa.dms_as_rsa@cdfa.ca.gov |               |                 |                     |             |   |
| Subject                     |               |                 |                     |             |   |
|                             |               |                 |                     |             |   |
| Salesforce Sans ¥ 12 ¥ B 7  | U 4 = 12 40 - |                 | - T.                |             |   |
|                             |               |                 |                     |             |   |
| Description                 |               |                 |                     |             |   |
|                             |               |                 |                     |             |   |
|                             |               |                 |                     |             |   |
|                             |               |                 |                     |             |   |
|                             |               |                 |                     |             |   |
|                             |               |                 |                     |             |   |
|                             |               |                 |                     |             |   |
|                             |               |                 |                     |             |   |
|                             |               |                 |                     |             |   |
|                             |               |                 |                     |             |   |
|                             |               |                 |                     |             |   |
|                             |               |                 |                     |             |   |
|                             |               |                 | Send Email          |             |   |
|                             |               |                 |                     |             |   |